## *TTP-244*

## 熱転写/感熱バーコードプリンタ

取扱説明書

# 目次

| 1.  | 製品概要                                | 1  |
|-----|-------------------------------------|----|
| 1.1 | 遵守規制                                | 1  |
| 2.  | 使い始める                               | 2  |
| 2.1 | 箱の中身を確認する                           | 2  |
| 2.2 | 設備のチェックリスト                          | 2  |
| 2.3 | プリンタの部品名                            | 3  |
| 2.4 | 外付けラベルロールマウント                       | 6  |
| 2.5 | ボタンとランプ                             | 7  |
| 3   | 設定                                  | 8  |
| 31  | プリンクを設定する                           | 8  |
| 3.2 | ラベルとタグを取り付ける                        | 8  |
| 3.3 | リボンの取り付け方法                          | 1  |
| 3.4 | 外付けラベルロールマウントの取り付け                  | 4  |
| 3.5 | 自己診断1                               | 5  |
| 3.6 | ダンプモード                              | 7  |
|     |                                     |    |
| 4.  | TTP-243 プラス/243E プラス/ 342 プラスを使用する1 | 8  |
| 4.1 | 電源投入ユーティリティ 1                       | 8  |
| 4   | 1.1 自己診断ユーティリティ                     | 8  |
| 4   | .1.2 ギャップセンサー補正ユーティリティ1             | 8  |
| 4   | .1.3 プリンタの初期化                       | 9  |
| 4.2 | トラブルシューティングガイド 2                    | 20 |

#### 1. 製品概要

TSC Auto ID Technology Co., Ltd.のバーコードプリンタをお買い上げいただきありがとうご ざいます。このデスクトッププリンタは、優れた性能を、経済的な価格でお届けしています。パワ フルで使いやすいこのプリンタは、デスクトップ型の感熱方式及び熱転写方式のラベルプリンタ の中でも、ベストチョイスです。

このプリンタは、熱転写方式の印字及び感熱方式の印字の両方で、32ビット RISC マルチタ スクプロセッサ、最大4.0インチの印字速度の機能を提供します。熱転写方式の印字でも感 熱方式の印字でも、連続、ダイカット、ファンフォールドラベル、タグなど、幅広いメディアに対応 します。ほぼすべての一般的なバーコード形式がご利用いただけます。フォントとバーコードは、 4つの方向どちらにも印字できます。また、このプリンタは、8つの異なるサイズの英数字フォント を提供します。フォント・マルティプリケーションを利用して、より幅広いフォントサイズをご利用い ただけます。ソフトウェアから、スムーズなフォントをダウンロードすることができます。さらに、このプ リンタは、計算、ロジカル・オペレーション、ループ、フローコントロール、ファイル管理など、BASIC プログラミング機能を単独で実行することができます。このプログラミング能力によって、ラベル印 刷の効率を最大限にすることができます。プリンタのステータスとエラーメッセージは、接続によっ て、印刷またはモニター表示を行うことができます。

#### 1.1 遵守規制

CE Class A, FCC Class A, C-Tick Class A, BSMI Class A, TÜV/GS, CCC

## 2. 使い始める

#### 2.1 箱の中身を確認する

このプリンタは、配送時に損傷を受けないよう、特別な梱包が行なわれています。しかし、想定 外の損傷が発生する可能性がありますので、バーコードプリンタをお受け取りの際には、梱包と デバイスの状態をご確認ください。明らかに損傷を受けている場合は、運送会社に、損傷の状 態と程度をご連絡ください。プリンタを返送いただく場合に備え、梱包材は大切に保管してくだ さい。

### 2.2 設備のチェックリスト

- バーコードプリンタユニット×1
- Windows ラベルソフト/ドライバ CD ディスク
- クイックスタートガイド×1
- 外付け自動スイッチ電源×1
- 電源コード×1
- ラベル軸×1
- 固定タブ×2
- リボン軸×2
- リボン巻き取り軸用ペーパーコア×1

入っていない部品があった場合、お買い上げいただいた販売店または代理店の顧客サービス部門 までご連絡ください。

## 2.3 プリンタの部品名

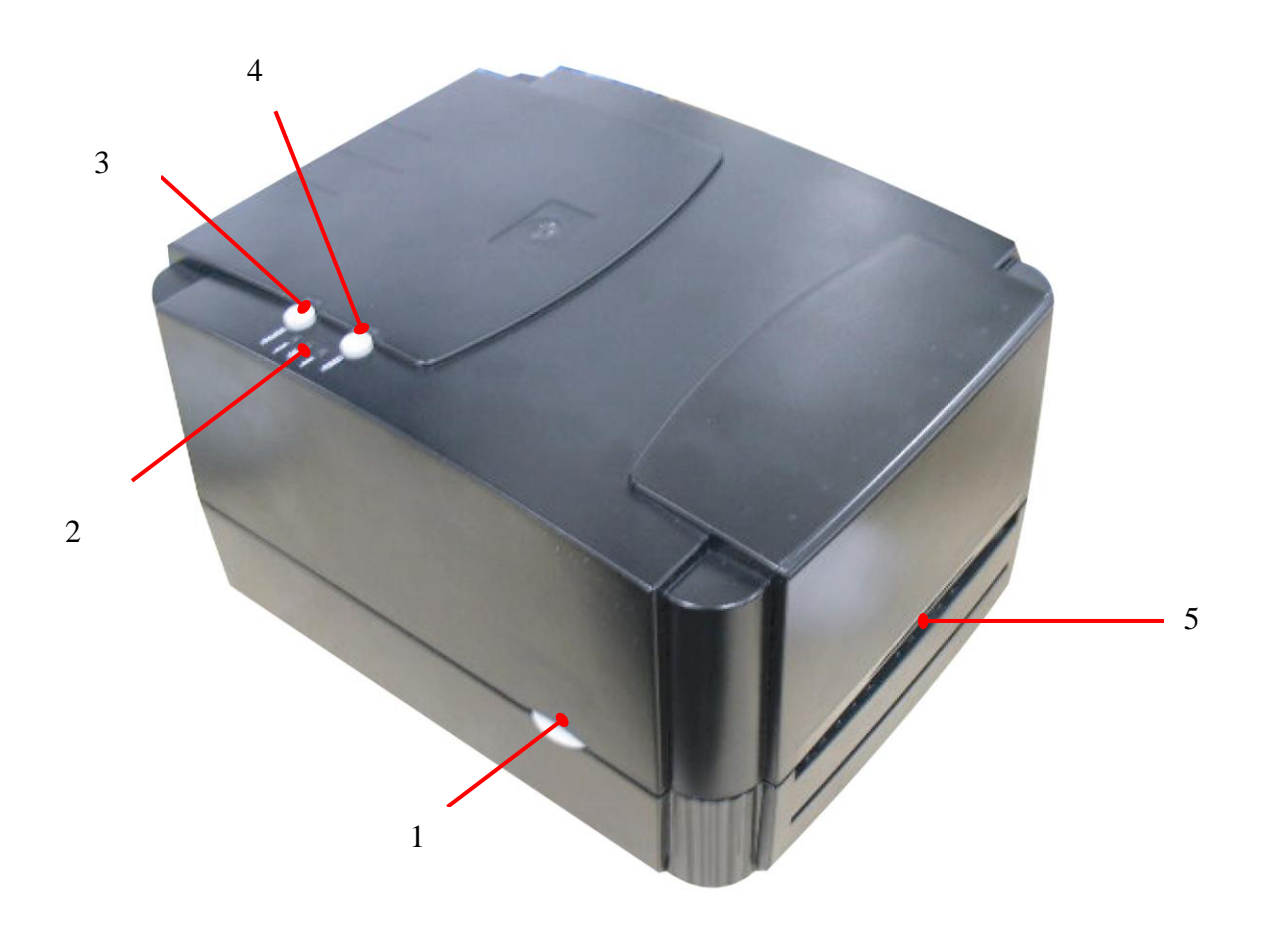

図1 正面

- 1. カバーリリースボタン
- 2. PWR./ON-LINE/ERR.ランプ
- 3. PAUSE ボタン
- 4. FEED ボタン
- 5. ラベル取り出しロ

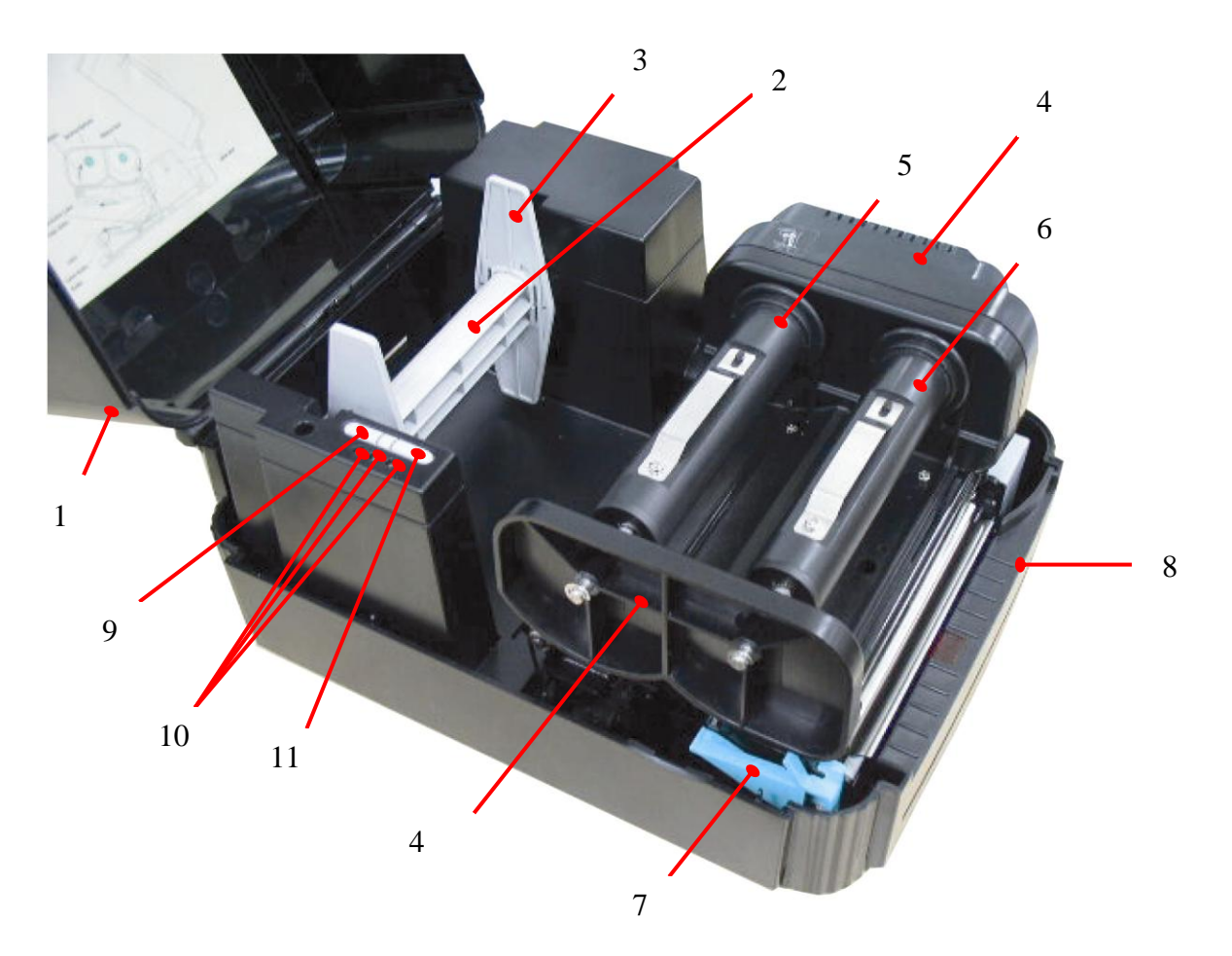

図2 内部

- 1. プリンタカバー(開いた状態)
- 2. ラベル供給ロール軸
- 3. 固定タブ
- 4. リボン機構
- 5. リボン供給軸
- 6. リボン巻き取り軸
- 7. プリンタキャリッジリリースレバー
- 8. 取り外し可能なフロンパネル
- 9. PAUSE ボタン
- 10. PWR/ON-LINE/ERR.ランプ
- 11. FEED ボタン

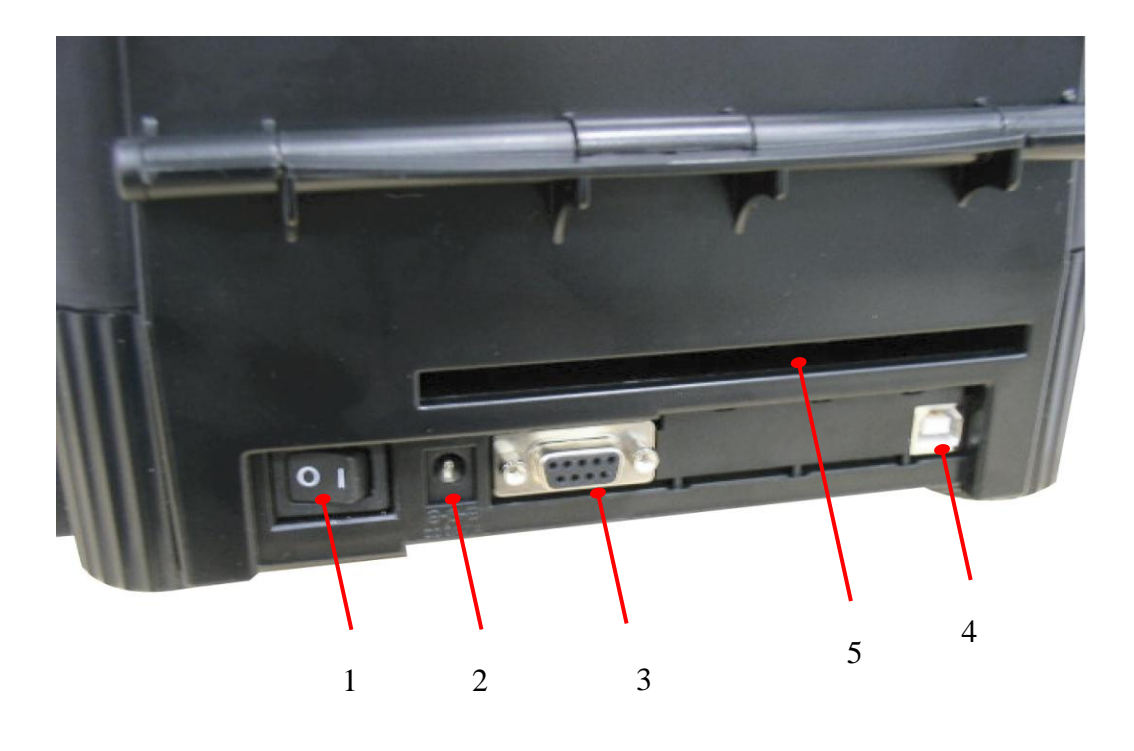

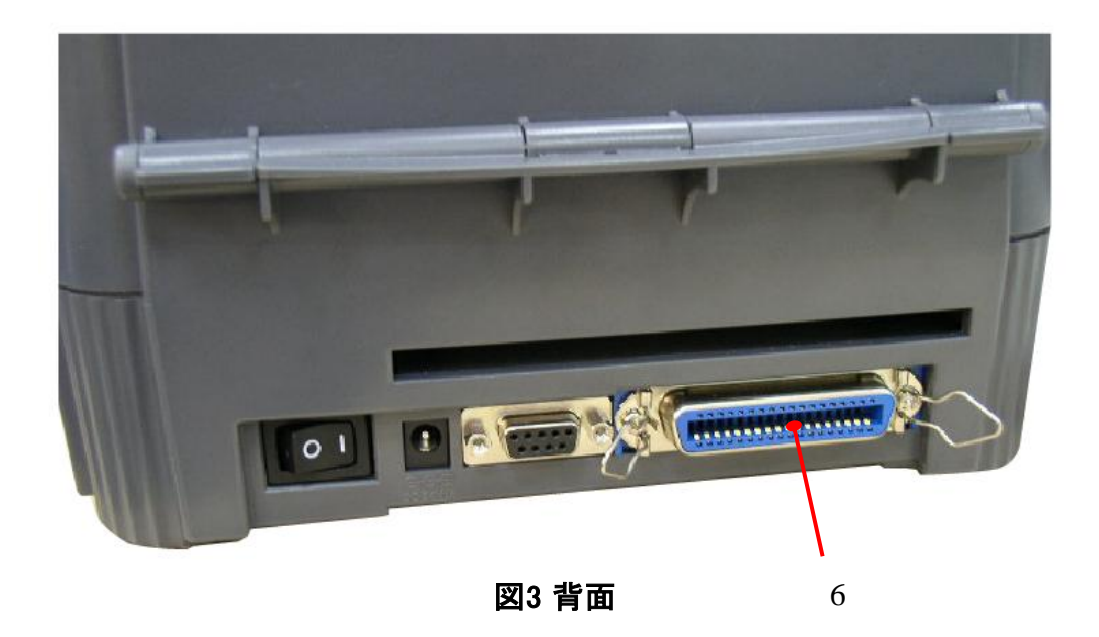

- 1. 電源オン/オフスイッチ
- 2. 電源 DC ジャック
- 3. RS-232C インターフェース・コネクタ
- 4. USB インターフェース・コネクタ
- 5. ラベル挿入口(外付けメディアを使用する場合)
- 6. セントロニクス・インターフェース・コネクタ(工場出荷時のオプション)

## 2.4 外付けラベルロールマウント

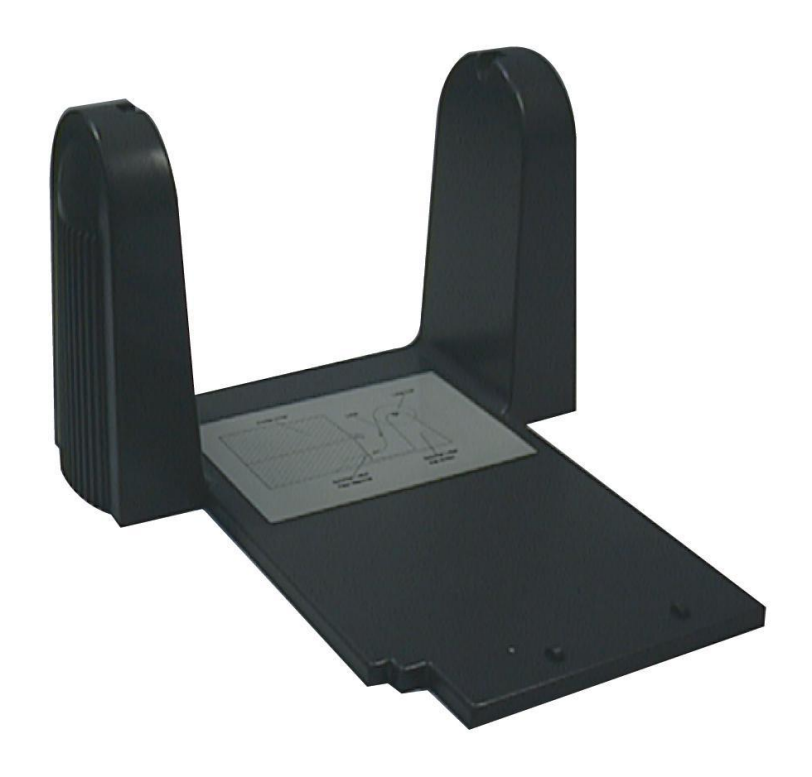

図4 外付けラベルロールマウント

### 2.5 ボタンとランプ

PWR.(電源)ランプ

POWER スイッチが入っていると、緑の PWR. ランプが光ります。

ON-LINE ランプ

プリンタが印字可能な状態になると、緑の ON-LINE. ランプが光ります。PAUSE ボタンが押さ れた状態では、ON-LINE ランプが点滅します。

#### ERR.ランプ(エラー/紙補充)

メモリエラー、構文エラーなど、プリンタにエラーが発生すると、赤い ERR. ランプが光ります。エラ ーメッセージの一覧については、4.2章のトラブルシューティングガイドをご参照ください。

PAUSE ボタン

PAUSE ボタンを押すと、印字ジョブを停止することができ、もう1度押すと、印字を再開することができます。PAUSE ボタンを押すと、次のことが行われます。(1) ラベル印字後にプリンタが停止する。(2) PAUSE の LED が点滅する。(3) プリンタがすべてのデータをメモリに保存する。 これによって、ラベルストックや熱転写リボンを、問題なく交換することが可能になります。 PAUSE ボタンをもう1度押すと、プリンタの動作が再開します。

注: PAUSE ボタンを 3 秒以上押し続けると、プリンタがリセットされ、それまでの印字ジョブの すべてのデータが失われます。

FEED ボタン

次のラベルを開始するためにラベルをフィードするには、FEED ボタンを押します。

## 3. 設定

#### 3.1 プリンタを設定する

- 1. プリンタを平坦で安定した場所に置く。
- 2. POWER スイッチがオフになっていることを確認する。
- 3. プリンタを、同梱の RS-232C または USB・ケーブルで、コンピュータ・メインフレームに接続する。
- プリンタ背面の電源コネクタに電源コードを差し込んでから、適切な接地が行なわれたコン セントに、電源コードを差し込む。

#### 3.2 ラベルとタグを取り付ける

- 1. プリンタのカバーを開ける。
- 2. プラテンの左側のプリンタキャリッジリリースレバーを引いて、プリンタキャリッジを取り外す。
- 3. ラベル供給ロール軸を、ラベルロールのコアに通し、固定タブで軸を押さえる。
- ラベルロールをラベルロールマウントに置く。ラベルをキャリッジの下に通し、プラテンの上に入れる。
- 5. メディアの幅に合わせ、ラベルガイドを調整する。
- 6. プリンタキャリッジを取り付ける。
- 7. ラベルロールをぴんと張るまで巻き取る。
- 8. プリンタのカバーを閉じ、緑の ON-LINE ランプが光るまで、FEED ボタンを3~4回押す。
- 9. プリンタでリボンまたはメディアがなくなると、ON-LINE の LED が消え、ERR.の LED が点滅 する。プリンタの電源を切らずに、リボンまたはメディアを取り付ける。ON-LINE の LED が 光るまで、FEED ボタンを 3~4回押す。データが失われることなく、印字ジョブが再開され る。

注: ラベル、リボンを取り付けた後、電源を入れる前に、印字ヘッド機構を閉じてください。電源を 入れる際に、リボンが取り付けられているかどうかをプリンタが検出し、熱転写モードで印字するか 感熱モードで印字するかを決定します。

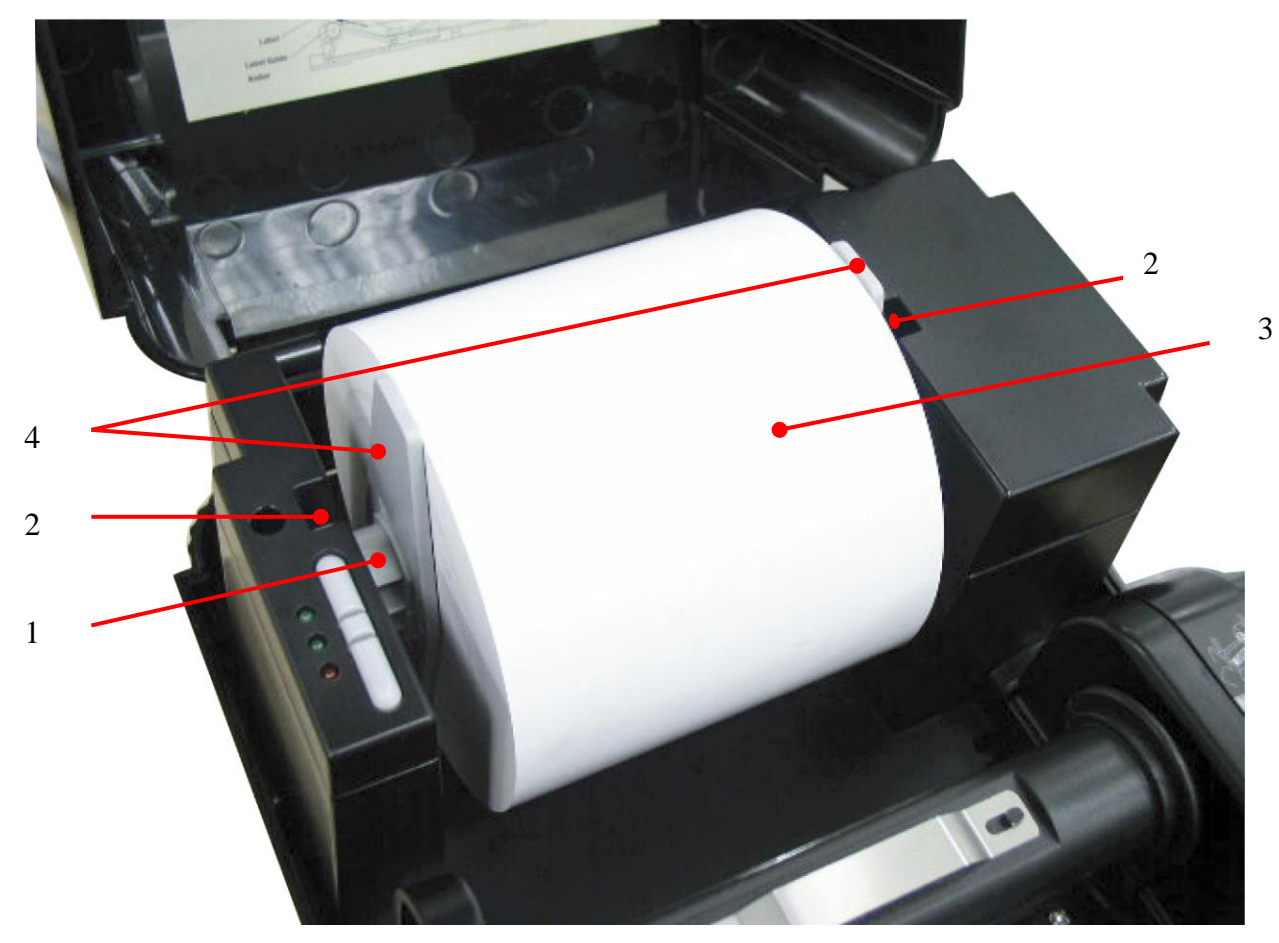

図5 ラベル供給ロールのラベルロールマウントへの挿入

- 1. ラベル供給ロール軸
- 2. ラベルロールマウント
- 3. ラベルロール
- 4. 固定タブ

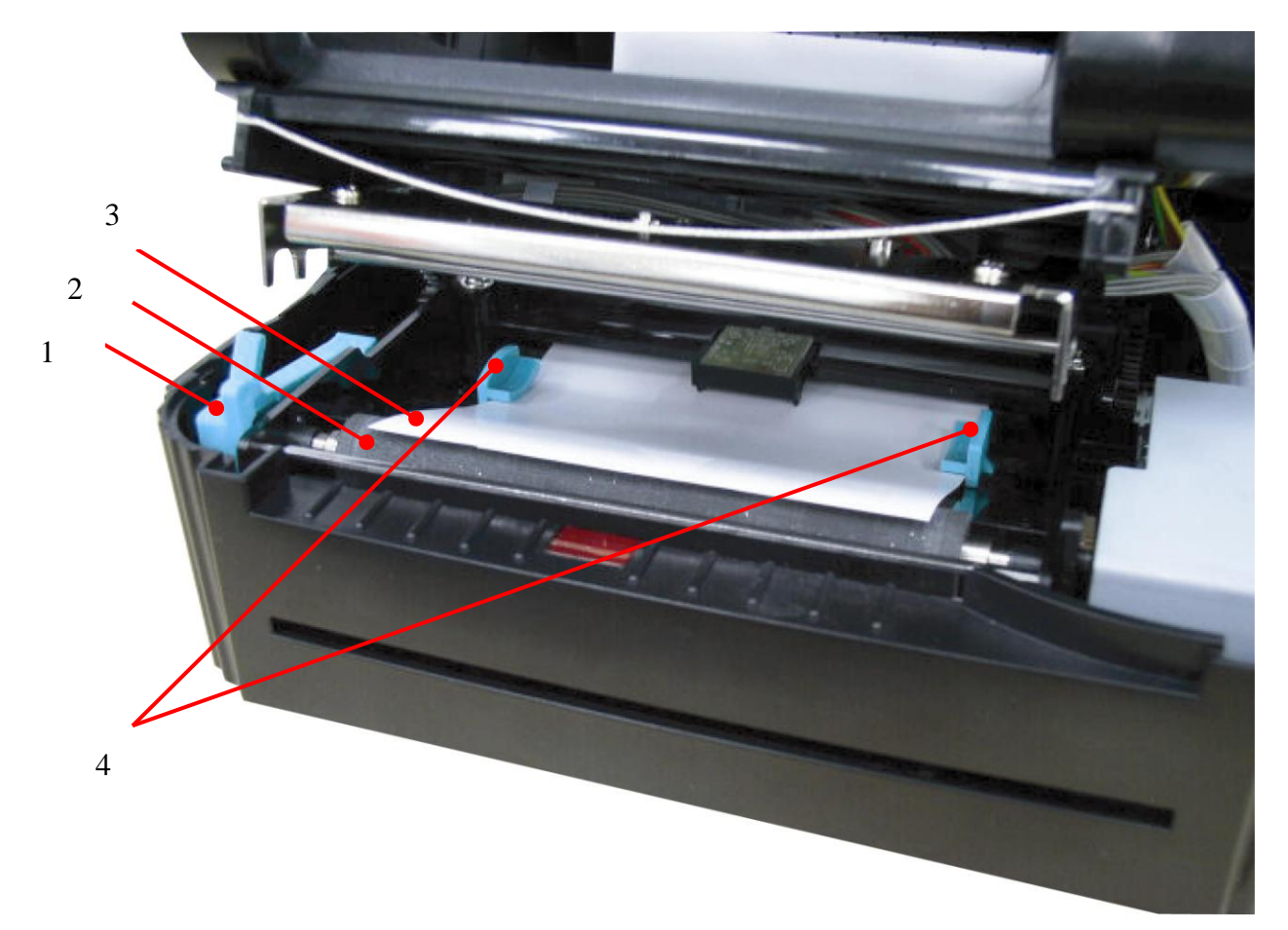

図6 調整可能なラベルガイドへのラベルのフィード

- 1. プリンタキャリッジリリースレバー
- 2. プラテン
- 3. ラベルメディア
- 4. 調整可能なラベルガイド

### 3.3リボンの取り付け方法

- 1. 空のペーパーコアをリボン巻き取り軸に置く。
- 2. リボンをリボン供給軸に取り付ける。
- 3. プリンタキャリッジを取り外す。
- 4. リボンリーダーをプリンタキャリッジの下からフロントパネルに引く。リボンリーダーをリボン巻き取 りペーパーコアに取り付ける。
- 5. リボンリーダーがリボンの黒い部分で完全にしっかりと巻かれるようになるまで、リボン巻き取り ローラーを回す。
- 6. プリンタキャリッジを取り付ける。
- 7. プリンタのカバーを閉じ、緑の ON-LINE の LED が光るまで、FEED ボタンを押す。

#### 注: リボンとメディアを取り付けた後、電源を入れる前に、印字ヘッド機構を閉じてください。 電源を入れる間に、感熱モードか熱転写モードかを、プリンタが自動的に決定します。

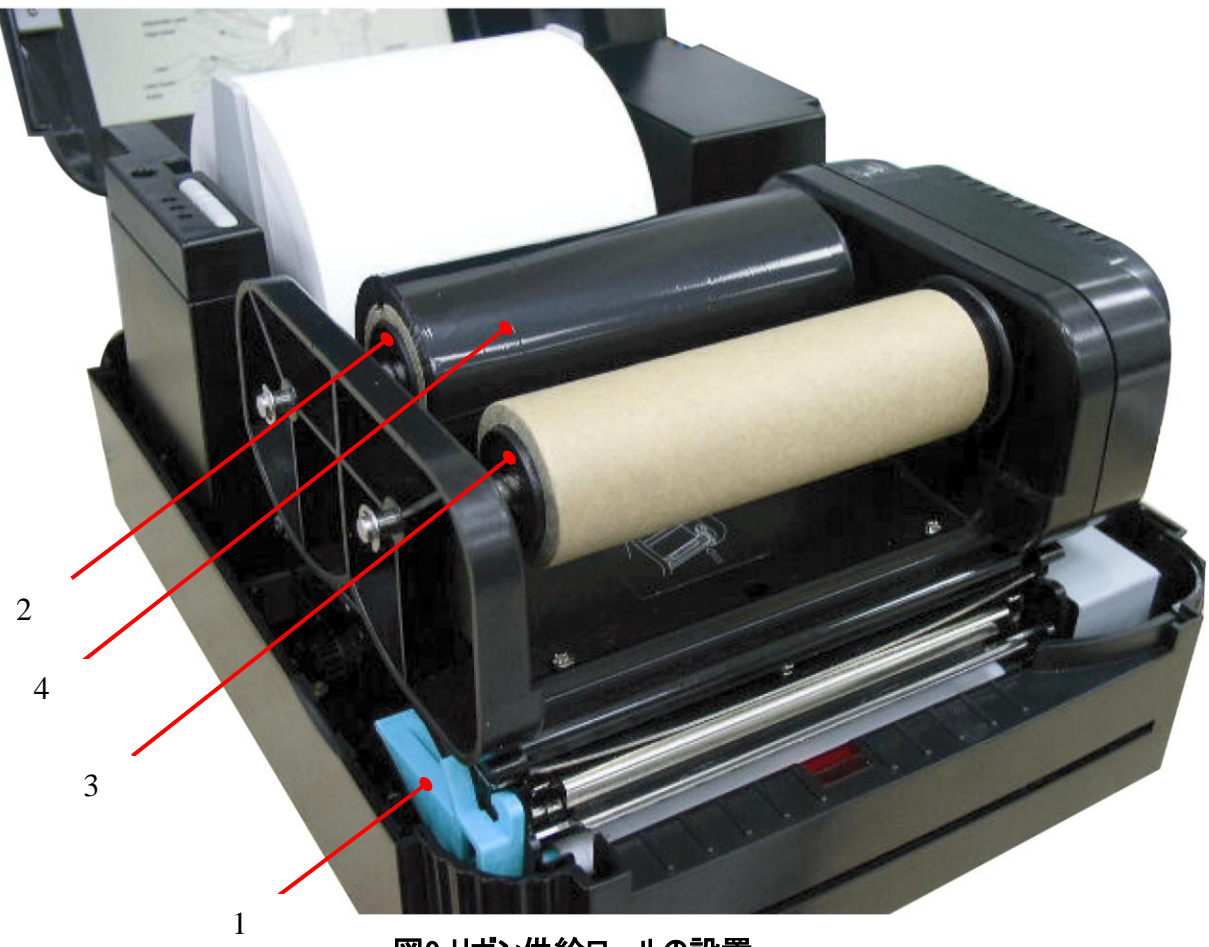

図9 リボン供給ロールの設置

- 1. プリンタキャリッジリリースレバー
- 2. リボン供給軸
- 3. リボン巻き取り軸
- 4. 熱転写リボン

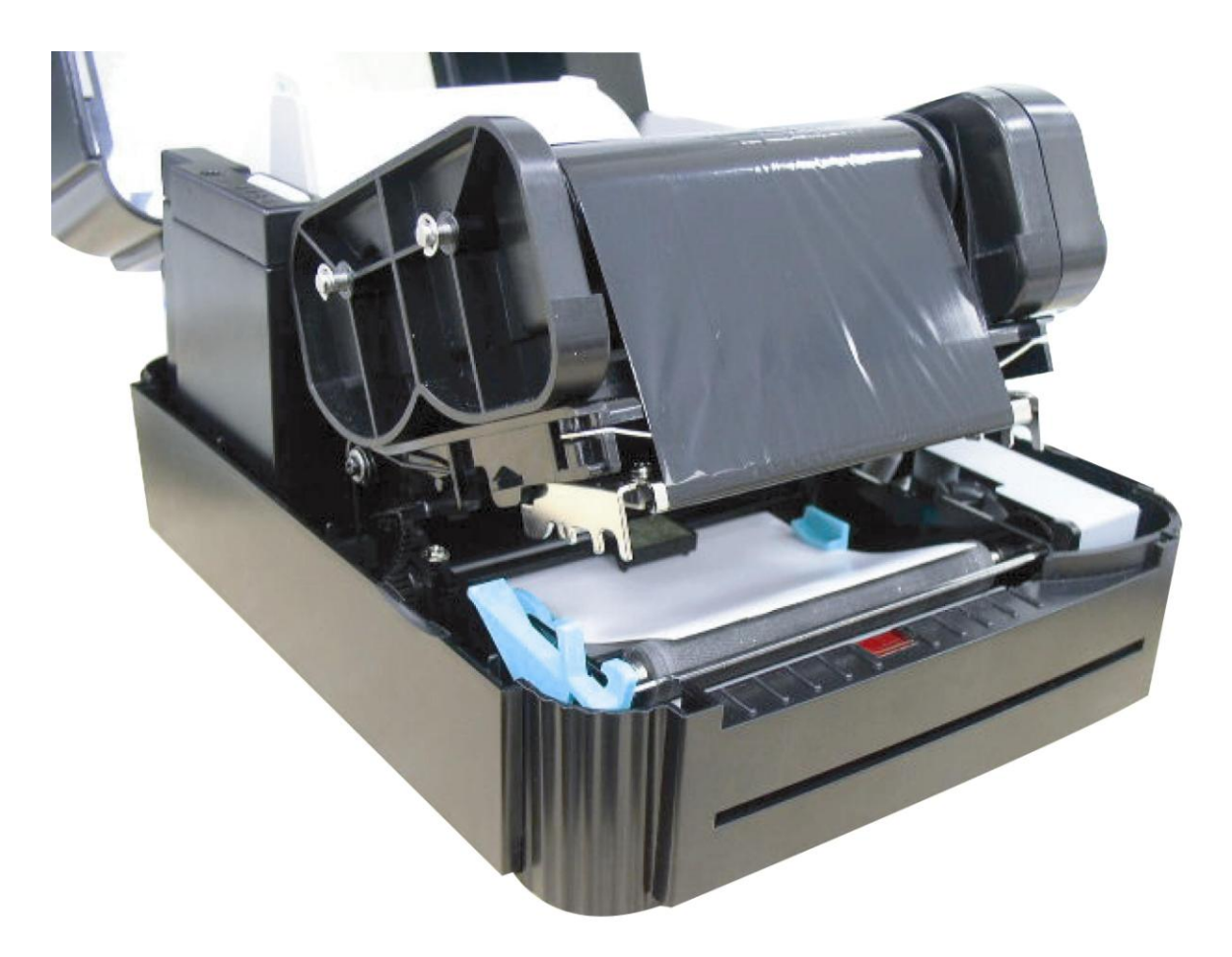

図10 ラベルストックと熱転写リボンの取り付け

## 3.4 外付けラベルロールマウントの取り付け

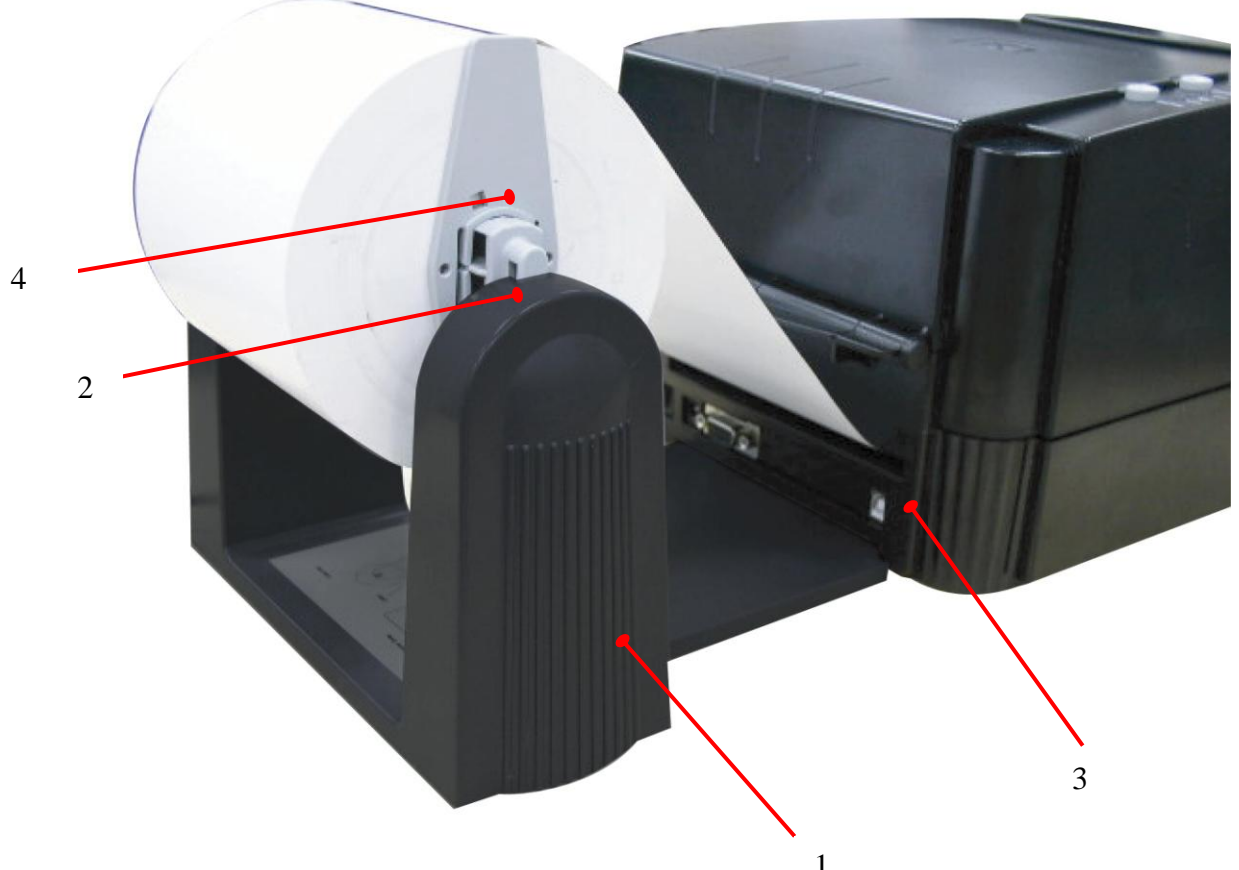

図11 外付けラベルロールマウントの取.....

- 1. 外付けラベルロールマウント
- 2. ラベル供給ロール軸
- 3. 外付けラベルフィードロ
- 4. 固定タブ

#### 3.5 自己診断

自己診断モードにするには、プリンタの電源を入れながら FEED ボタンを押します。プリンタがラ ベルの長さを補正します。7インチ以内でラベル間のギャップが検出されない場合、プリンタがラ ベルのフィードを停止し、メディアは連続紙として扱われます。自己診断では、チェックパターン を使用して、熱転写ヘッドの性能を確認します。チェックパターンに続き、次の内部設定値をプ リンタが印刷します。

- 1. プリンタの機種とファームウェアバージョン
- 2. 使用量(E シリーズではこの項目は印刷されません)
- 3. チェックサム
- 4. シリアルポートの設定
- 5. コードページの設定
- 6. 国コードの設定
- 7. 印字速度の設定
- 8. 印字濃度の設定
- 9. ラベルサイズの設定
- 10. ギャップ(Bline)幅とオフセットの設定
- 11. 台紙の透明度
- 12. ファイル一覧

自己診断が完了すると、プリンタがダンプモードに入ります。通常の印字を再開するには、電源を切って入れ直してください。

PRINTER INFO. TTP244 Version: 1.01 MILAGE(Km): 0.4481 CHECKSUM: 0346F7F3 SERIAL PORT: 9600, N, 8, 1 CODE PAGE: 437 COUNTRY CODE: 001 SPEED: 2 INCH DENSITY: 12 ¥. SIZE: 4.26 , 4.00 GAP: 0.23 , 0.00 TRANSPARENCE: 146 \*\*\*\*\*\* FILE LIST: DRAM FILE: 0 FILE(S) FLASH FILE: 0 FILE(S) KBYTES TOTAL FLASH: 1024 **KBYTES** AVAIL FLASH: 1024 TOTAL DRAM: 256 **KBYTES** AVAIL DRAM: 256 **KBYTES** END OF FILE LIST: \*\*\*\*\*

注:

内蔵の物理的なフラッシュメモリと DRAM は、それぞれ 2MB です。システムのファームウェアが 1MB を占めるため、ダウンロードに使用可能なフラッシュメモリの容量は、全部で 1024 K バ イトです。

システムのファームウェアが 1MB を占めるため、ダウンロードに使用可能なフラッシュメモリの容 量は、全部で 256 K バイトです。

### 3.6 ダンプモード

自己診断の後、プリンタはダンプモードに入ります。このモードでは、ホストコンピュータから送ら れるすべての文字が、次のように2行に印刷されます。受信した文字が最初の行に表示され、 対応する16進数の値が次の行に表示されます。これは、ユーザがプログラミングのコマンドの検 証や、プリンタのプログラムのデバグを行う際に役立ちます。プリンタをリセットするには、POWER スイッチを切って入れ直してください。

#### 

| DOWNLOAD "DE  | 44 | 4F        | 57         | 4E        | 4C         | 4F | 41 | 44         | 20         | 22        | 44 | 45 |
|---------------|----|-----------|------------|-----------|------------|----|----|------------|------------|-----------|----|----|
| MO2.BAS" SI   | 4D | 4F        | 32         | <b>2E</b> | 42         | 41 | 53 | 22         | ØD         | ØA        | 53 | 49 |
| ZE 4.00,5.00  | 5A | 45        | 20         | 34        | <b>2</b> E | 30 | 30 | 20         | 35         | <b>2E</b> | 30 | 30 |
| CLS SPEED     | ØD | ØA        | 43         | 4C        | 53         | ØD | ØA | 53         | 50         | 45        | 45 | 44 |
| 1.5 DENSIT    | 20 | 31        | <b>2E</b>  | 35        | ØD         | 0A | 44 | 45         | <b>4</b> E | 53        | 49 | 54 |
| Y 10 DIRECT   | 59 | 20        | 31         | 30        | ØD         | ØA | 44 | 49         | 52         | 45        | 43 | 54 |
| ION Ø SET C   | 49 | 4F        | <b>4</b> E | 20        | 30         | ØD | ØA | 53         | 45         | 54        | 20 | 43 |
| UTTER OFF S   | 55 | 54        | 54         | 45        | 52         | 20 | 4F | 46         | 46         | ØD        | ØA | 53 |
| ET DEBUG LAB  | 45 | 54        | 20         | 44        | 45         | 42 | 55 | 47         | 20         | 4C        | 41 | 42 |
| EL REFERENC   | 45 | 4C        | ØD         | ØA        | 52         | 45 | 46 | 45         | 52         | 45        | 4E | 43 |
| E 0,0 A=100   | 45 | 20        | 30         | 20        | 30         | ØD | ØA | 41         | 3D         | 31        | 30 | 30 |
| 0 Y=100 FO    | 30 | ØD        | ØA         | 59        | 3D         | 31 | 30 | 30         | ØD         | ØA        | 46 | 4F |
| R I=1 TO 3    | 52 | 20        | 49         | 3D        | 31         | 20 | 54 | 4F         | 20         | 33        | ØD | ØA |
| BARCODE 100,  | 42 | 41        | 52         | 43        | 4F         | 44 | 45 | 20         | 31         | 30        | 30 | 20 |
| Y,"39",96,1,  | 59 | 20        | 22         | 33        | 39         | 22 | 20 | 39         | 36         | 20        | 31 | 20 |
| 0,2,4,STR\$(A | 30 | 20        | 32         | 20        | 34         | 20 | 53 | 54         | 52         | 24        | 28 | 41 |
| ) A=A+1 Y=    | 29 | ØD        | ØA         | 41        | 3D         | 41 | 2B | 31         | ØD         | ØA        | 59 | 3D |
| Y+150 NEXT    | 59 | <b>2B</b> | 31         | 35        | 30         | ØD | ØA | <b>4</b> E | 45         | 58        | 54 | ØD |
| PRINT 1 EO    | ØA | 50        | 52         | 49        | 4E         | 54 | 20 | 31         | ØD         | ØA        | 45 | 4F |
| P DEMO2       | 50 | ØD        | ØA         | 44        | 45         | 4D | 4F | 32         | ØD         | ØA        |    |    |

## 4. TTP-243 プラス/243E プラス/ 342 プラスを使用する

#### 4.1 電源投入ユーティリティ

プリンタのハードウェアの設定とテストを行う電源投入ユーティリティは3つあります。これらのユー ティリティは、FEED または PAUSE ボタンを押しながらプリンタの電源を入れると、有効になりま す。ユーティリティは次のとおりです。

- 1. 自己診断
- 2. ギャップセンサーの補正
- 3. プリンタの初期化

#### 4.1.1 自己診断ユーティリティ

最初にラベルを取り付けます。FEED ボタンを押してから、プリンタの電源を入れてください。プリ ンタがラベルをフィードするまで、FEED ボタンを押したままにしてください。プリンタが次の項目を 実行します。

- 1. ラベルのピッチを補正する
- 2. 熱転写ヘッドのチェックパターンを印刷する
- 3. 内部設定を印刷する
- 4. ダンプモードに入る

自己診断とダンプモードの詳細については、3.5章の「自己診断」と3.6章の「ダンプモード」を参照してください。

#### 4.1.2 ギャップセンサー補正ユーティリティ

このユーティリティは、ギャップセンサーの感度を補正するのに用いられます。ユーザは、次の2つの場合に、ギャップセンサーを補正する必要があります。

- 1. メディアを新しいタイプに変更した場合。
- 2. プリンタを初期化した場合。

#### 注: ギャップセンサーが正しく補正されていないと、ERR.の LED が点滅することがあります。

次の手順でギャップセンサーを補正してください。

- 1. プリンタの電源を切り、無地のラベル(ロゴや文字がない)をプリンタに取り付ける。
- 2. PAUSE ボタンを押しながら、プリンタの電源を入れる。
- 3. プリンタがラベルをフィードしたら、PAUSE ボタンから手を放す。プリンタが停止し、2 つの緑の LED ランプが点灯するまで、プリンタの電源を切らない。

#### 注: ブラックマークセンサーは、感度が固定されています。 ブラックマークセンサーの補正の必 要はありません。

#### 4.1.3 プリンタの初期化

プリンタを初期化すると、ダウンロードされ、フラッシュメモリに残されたすべてのファイルが消去され、プリンタのパラメータが初期設定値に戻ります。

| パラメータ       | 初期設定値        |
|-------------|--------------|
| 使用量         | 自動           |
| チェックサム      | 自動           |
| シリアルポート     | 9600,N,8,1   |
| コードページ      | 437(8ビット)    |
| 国コード        | 001          |
| 速度          | 2.0インチ/秒     |
| 濃度          | 08           |
| サイズ         | 4.26", 2.50" |
| ギャップ(BLINE) | 0.12, 0      |
| 透明度         | 85           |

次の手順でプリンタを初期化してください。

1. プリンタの電源を切る。

2. PAUSE と FEED ボタンを押しながら、プリンタの電源を入れる。

3. つの LED が点滅を始めるまで、ボタンを押したままにしてください。

注1: 電源を入れると、印字方法(熱転写方式または感熱方式)が自動的に設定されま す。

注 2: プリンタの初期化が完了すると、センサーの感度が初期設定にリセットされます。ラベル 印字前に、センサーの補正が必要になります。

注3: プリンタを初期化しても、ダウンロードされたファイルは削除されません。ファイル削除の詳細については、TSPL2 プログラミング・マニュアルの KILL コマンドを参照してください。

## 4.2 トラブルシューティングガイド

次のガイドー覧は、バーコードプリンタを操作中に起こる可能性のある最も一般的なトラブル の一部です。ここに記載された解決方法でもプリンタが機能しない場合は、お買い上げいただ いた販売店または代理店の顧客サービス部門までご連絡ください。

| トラブル                       | 解決方法                     |
|----------------------------|--------------------------|
| リボンが進まない、または巻き取られない        | メディアとリボンを取り付け、プリンタの電源を入  |
|                            | れる前に、印字ヘッド機構を閉じる。        |
| 印字品質がよくない                  | 熱転写ヘッドを清掃する。             |
|                            | 印字濃度の設定を調整する。            |
|                            | リボンとメディアに互換性がない。         |
|                            | メディアの厚さが仕様以上である。         |
| 電源ランプが光らない                 | 電源コードが正しく接続されているかどうか確認   |
|                            | する。                      |
|                            | 電源の LED が点灯しているかどうか確認する。 |
|                            | 点灯していない場合、電源が故障している。     |
| ON-LINE ランプが消え、ERR. ランプが点く | 紙切れ、またはリボン切れ             |
|                            | ギャップセンサーの感度を補正する。        |
|                            | リボン巻き取りペーパーコアが取り付けられてい   |
|                            | ない。                      |
| ラベル印字時にフィードされ続ける           | ギャップセンサーを補正する。           |
|                            |                          |

#### 20

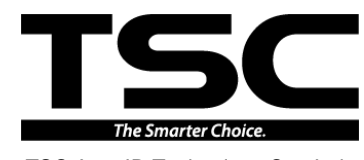

TSC Auto ID Technology Co., Ltd.

Corporate Headquarters 9F., No.95, Minquan Rd., Xindian Dist., New Taipei City 23141, Taiwan (R.O.C.) TEL: +886-2-2218-6789 FAX: +886-2-2218-5678 Web site: www.tscprinters.com E-mail: printer\_sales@tscprinters.com tech\_support@tscprinters.com

Li Ze Plant No.35, Sec. 2, Ligong 1st Rd., Wujie Township, Yilan County 26841, Taiwan (R.O.C.) TEL: +886-3-990-6677 FAX: +886-3-990-5577